# ООО «ИНЛАЙН ТЕХНОЛОДЖИС»

# АВТОМАТИЗИРОВАННЫЙ КОМПЛЕКС ПОДДЕРЖКИ ПРОЦЕССОВ СИСТЕМНОЙ ИНЖЕНЕРИИ ДЛЯ АВТОМАТИЗАЦИИ УПРАВЛЕНИЯ ЖИЗНЕННЫМ ЦИКЛОМ ПРОДУКЦИИ НА СТАДИЯХ РАЗРАБОТКИ, ПРОЕКТИРОВАНИЯ И ПОДГОТОВКИ ПРОИЗВОДСТВА

# (АКПП СИ)

Руководство администратора. АКПП СИ - установка под PostgreSQL платформы Союз-PLM v3

Москва

Для установки Союз-PLM v3 под PostgreSQL требуются следующие программные компоненты:

- PostgreSQL (PostgreSQL\_xx.x\_64bit\_Setup.exe);
- PgAdmin (pgadminx-x.x-x86.exe);
- БИС "Програмсоюз" (pmsz.bis-x.x.x.x-xxxxx.msi)
- прикладная машиностроительная конфигурация
- (PMSZ.PLMSOYUZ.CFG.MACHINERY.STD-x.x.x.npmszcfg).

Установка PostgreSQL

Порядок действий:

Запустите программу установки PostgreSQL (например, *PostgreSQL\_11.2\_64bit\_Setup.exe*);

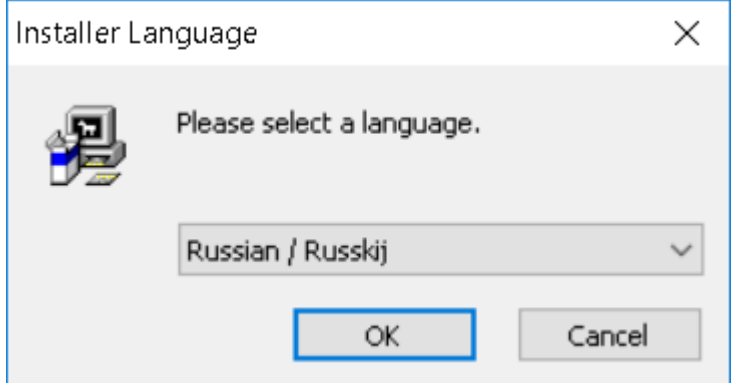

Окно выбора языка установки

В открывшемся окне выбора языка установки выберите *Russian / Русский* и нажмите кнопку **ОК**;

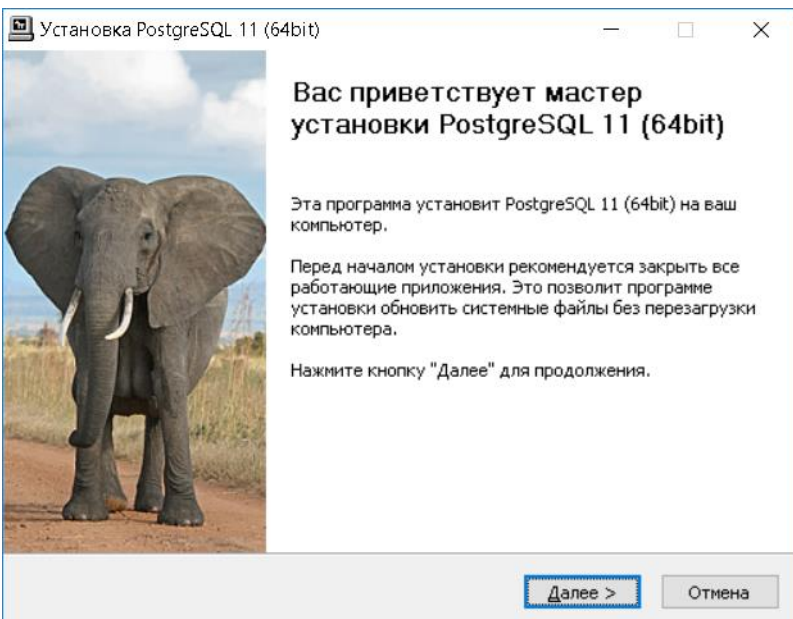

### Страница приветствия

В окне мастера установки на странице приветствия нажмите кнопку Далее;

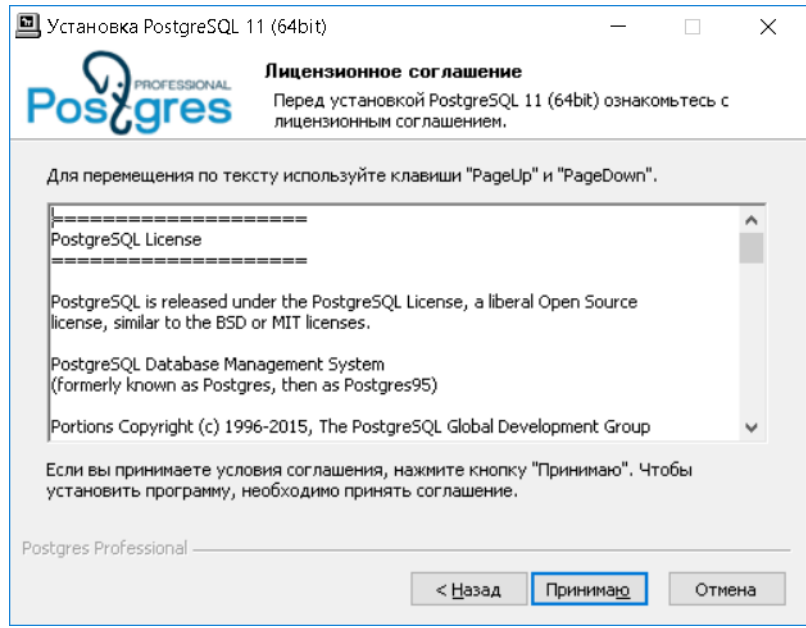

Страница лицензионного соглашения

На странице лицензионного соглашения нажмите кнопку Принимаю;

| 🛄 Установка PostgreSQL 11                            | 64bit)                                                                                                    | _                         |                        | $\times$ |
|------------------------------------------------------|----------------------------------------------------------------------------------------------------|---------------------------|------------------------|----------|
| Posigres                                             | омпоненты устанавливаемой<br>Выберите компоненты PostgreSQL 1<br>хотите установить.                                                                                     | программ<br>11 (64bit), к | <b>ны</b><br>оторые вы | ы        |
| Выберите компоненты прог<br>"Далее" для продолжения. | раммы, которые вы хотите установ                                                                                                    | ить. Нажми                | іте кнопкγ             | /        |
| Выберите компоненты<br>программы для установки:      | <ul> <li>✓ Microsoft Visual C++ 2013</li> <li>✓ Сервер Postgre5QL</li> <li>✓ Компоненты клиента</li> <li>✓ Компоненты сервера</li> <li>✓ Компоненты разработ</li> </ul> | Redistribut;<br>тчика     | able                   |          |
| Требуется на диске: 183.6<br>Мбайт                   | Описание<br>Наведите курсор мыши на назв<br>чтобы прочесть его описание,                                                                                                | ание компо                | нента,                 |          |
| Postgres Professional ————                           | < Назад                                                                                                    | lanee >                   | Отме                   | на       |

Страница выбора компонентов устанавливаемой программы

На странице выбора компонентов устанавливаемой программы установите все флажки и нажмите кнопку Далее;

| 🛄 Установка PostgreSQL                                                     | 11 (64bit)                                      |                                     | _                                 |                      | $\times$ |
|----------------------------------------------------------------------------|-------------------------------------------------|-------------------------------------|-----------------------------------|----------------------|----------|
|                                                                            | Выбор папки у<br>Выберите папк                  | <b>установки</b><br>у для установки | PostgreSQL 11 (                   | 64bit).              |          |
| Программа установит Ро<br>приложение в другую па<br>"Далее" для продолжени | stgreSQL 11 (64bit)<br>nrкy, нажмите кно<br>iя. | в указанную па<br>пку "Обзор" и ук  | пку, Чтобы уста<br>ажите ее, Нажм | ановить<br>ите кнопі | кy       |
| Папка установки<br>Ct\Program Files\Post                                   | greSQL\11                                       |                                     | 063                               | ор                   | ]        |
| Требуется на диске: 183<br>Доступно на диске: 886.                         | .6 Мбайт<br>7 Гбайт                             |                                     |                                   |                      |          |
| Postgres Protessional ———                                                  |                                                 | < <u>Н</u> азад                     | Далее >                           | Отме                 | на       |

Страница выбора папки установки

На страница выбора папки установки в поле **Папка установки** укажите путь до папки, куда должна быть установлен сервер PostgreSQL, и нажмите кнопку Далее;

| 🛄 Установка PostgreSQL 1 | 1 (64bit): Папка установки                            | _               |         |   |
|--------------------------|-------------------------------------------------------|-----------------|---------|---|
| Posegres                 | Выбор папки установки<br>Выберите папку для установки | Postgre5QL 11 ( | 64bit). |   |
| Базы данных будут уста   | новлены в следующий каталог                           |                 |         |   |
| вазы данных судут уста   | обланы в следующий катала                             |                 |         |   |
|                          |                                                       |                 |         |   |
|                          |                                                       |                 |         |   |
| Каталог данных           |                                                       |                 |         |   |
| C:\Program Eiles\Posto   | reSOL\11\data                                         | 063             | DD      |   |
|                          |                                                       |                 | -p      |   |
| Требуется на диске: 183. | 6 Мбайт                                               |                 |         |   |
| Доступно на диске: 886.  | 7 Гбайт                                               |                 |         |   |
| Postgres Professional —  |                                                       |                 |         | _ |
|                          | < <u>Н</u> азад                                       | Далее >         | Отмена  |   |

Страница выбора папки для баз данных

На странице выбора папки для баз данных в поле Каталог данных укажите путь до папки, где будут размещаться базы данных, и нажмите кнопку Далее;

| 📕 Установка PostgreS    | QL 11 (64bit)                                  | _      |       | ×   |
|-------------------------|------------------------------------------------|--------|-------|-----|
| Postgres                | Параметры сервера<br>Задайте параметры сервера |        |       |     |
| Порт:                   | 5432                                           |        |       |     |
| Адреса:                 | Разрешать подключения с любых IP-ад            | цресов |       |     |
| Локаль:                 | Настройка ОС 🗸 🗸                               |        |       |     |
|                         |                                                |        |       |     |
| Суперпользователь:      | postgres                                       |        |       |     |
| Пароль:                 | •••••                                          |        |       |     |
| Подтверждение:          | •••••                                          |        |       |     |
|                         | Включить контрольные суммы для стра            | эниц   |       |     |
|                         | Настроить переменные среды                     |        |       |     |
| Postgres Professional — |                                                | 3000   | 0.THO | 4.5 |
|                         |                                                | anee > | OTHE  | na  |

Страница задания параметров сервера

На странице задания параметров сервера в полях Пароль и Подтверждение задайте пароль для суперпользователя и нажмите кнопку Далее;

| 🛄 Установка PostgreSQL 1                                                                                 | 1 (64bit)                                                                    |                                                       | -                               |             | $\times$ |
|----------------------------------------------------------------------------------------------------|------------------------------------------------------------------------------|-------------------------------------------------------|---------------------------------|-------------|----------|
|                                                                                                    | Параметры се<br>Задайте парами                                               | е <b>рвера</b><br>етры сервера                        |                                 |             |          |
| Можно провести оптимиз<br>установленной памяти 8:<br>памяти. Параметры буду<br>Files\PostgreSQL\11\data\ | ацию производити<br>15 МБ. Серверу б<br>т записаны в фай;<br>postgresql.conf | ельности сервера,<br>удет выделено бо<br>1 C:\Program | , исходя из объ<br>пъше операти | ёма<br>вной |          |
| <ul> <li>Провести оптимизацию параметров</li> <li>Использовать параметры по умолчанию</li> </ul>         |                                                                              |                                                       |                                 |             |          |
| 🗌 Показать допол                                                                                         | нительные парам                                                              | этры                                                  |                                 |             |          |
| Postgres Professional ———                                                                                |                                                                              | < <u>Н</u> азад                                       | Далее >                         | Отме        | жа       |

Страница запроса на оптимизацию производительности

На странице запроса на оптимизацию производительности установите переключатель в положение Использовать параметры по умолчанию и нажмите кнопку Далее;

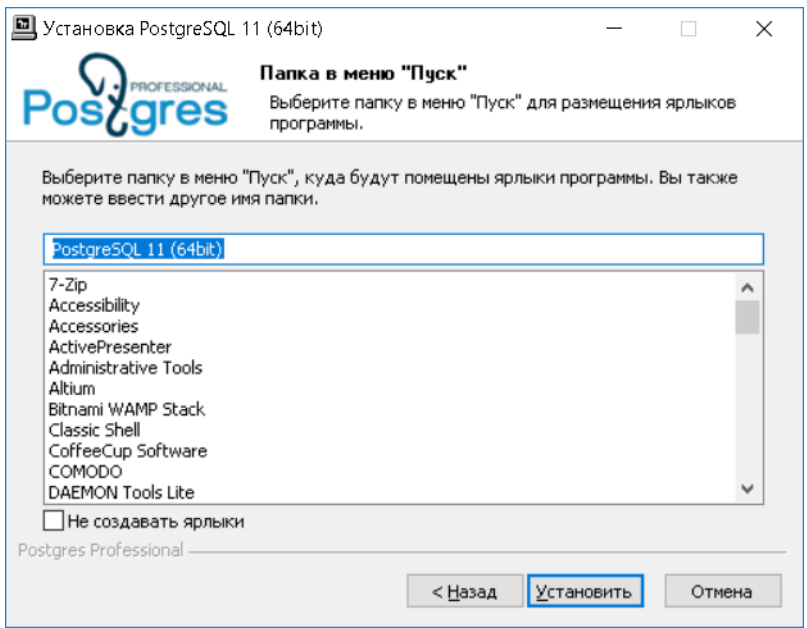

Страница выбор папки в меню "Пуск"

На странице выбор папки в меню "Пуск" нажмите кнопку Установить;

| 🛄 Установка PostgreSQL    | 11 (64bit)                                               | -                    |        | $\times$ |
|---------------------------|----------------------------------------------------------|----------------------|--------|----------|
| Pose gres                 | Копирование Файлов<br>Подождите, идет копиров<br>(64bit) | ание файлов Postgre  | 5QL 11 |          |
| Выполнение: C:\Users\KE   | 320\AppData\Local\Temp\nsn5A                             | C3.tmp /passive /nor | estart |          |
| Детали                    |                                                          |                      |        |          |
|                           |                                                          |                      |        |          |
|                           |                                                          |                      |        |          |
|                           |                                                          |                      |        |          |
| Postgres Professional ——— | < <u>Н</u> аза,                                          | д <u>Д</u> алее >    | Отме   | на       |

Страница копирования файлов

Дождитесь окончания копирования файлов;

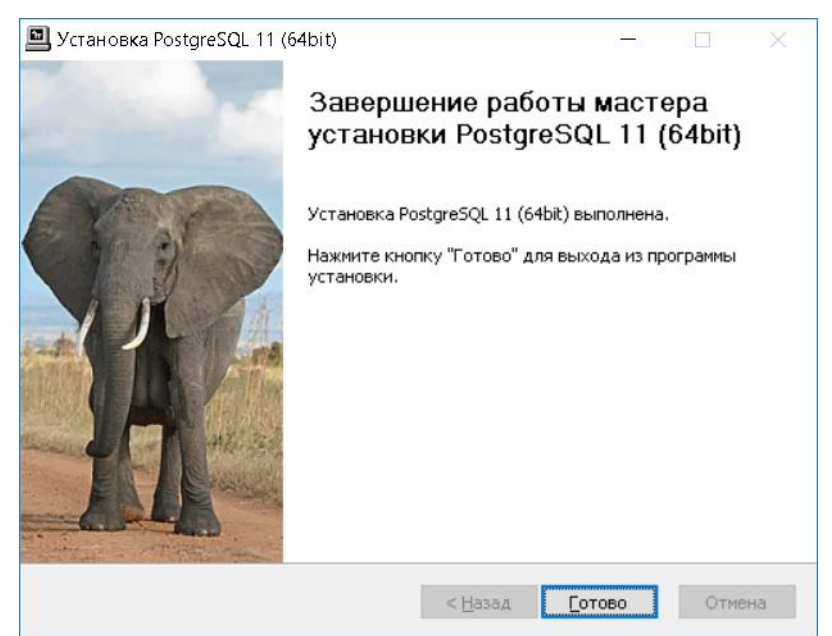

Страница завершения работы мастера установки

На странице завершения работы мастера установки нажмите кнопку Готово.

Установка PgAdmin Порядок действий: Запустите программу установки PgAdmin, например *PgAdmin3\_1.22.1\_X86bit\_Setup.exe*;

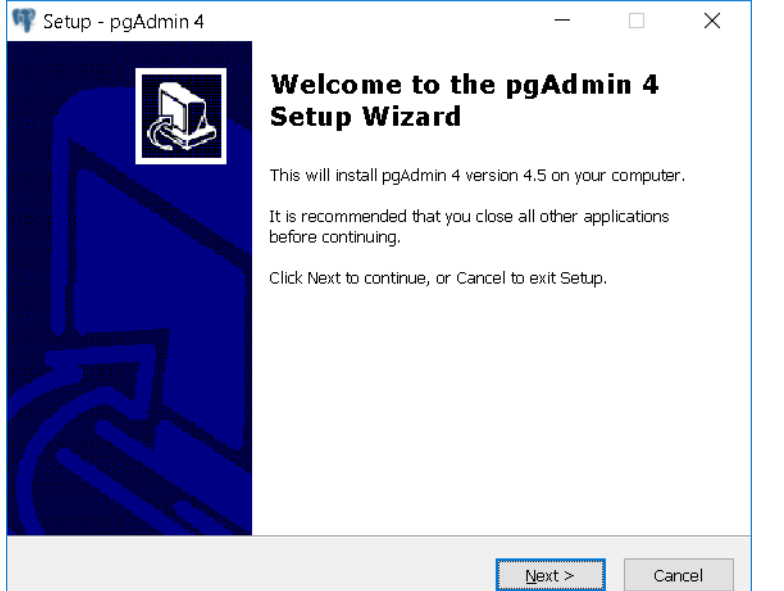

Мастер установки PgAdmin. Страница приветствия

В открывшемся окне мастера установки PgAdmin на странице приветствия нажмите кнопку Next;

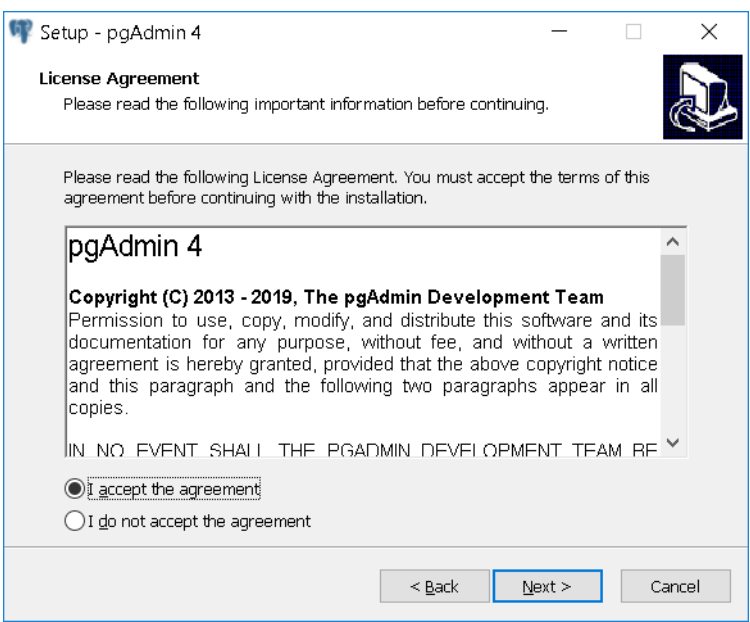

Страница лицензионного соглашения

На странице лицензионного соглашения установите переключатель в положение *I accept the agreement* и нажмите кнопку **Next**;

| 🖤 Setup - pgAdmin 4                                                 | _              |                  | ×      |
|---------------------------------------------------------------------|----------------|------------------|--------|
| Select Destination Location<br>Where should pgAdmin 4 be installed? |                |                  |        |
| Setup will install pgAdmin 4 into the following folder.             |                |                  |        |
| To continue, click Next. If you would like to select a different    | folder, cli    | ck Browse.       |        |
| C:\Program Files (x86)\pgAdmin 4\v4                                 |                | B <u>r</u> owse. |        |
| At least 174,0 MB of free disk space is required.                   |                |                  |        |
| < Back                                                              | <u>N</u> ext > |                  | Cancel |

Страница выбора папки установки

На страница выбора папки установки укажите путь до папки, куда должна быть установлена программа PgAdmin, и нажмите кнопку **Next**;

| 🖤 Setup - pgAdmin 4                                                           | _              |            | ×      |
|-------------------------------------------------------------------------------|----------------|------------|--------|
| Select Start Menu Folder<br>Where should Setup place the program's shortcuts? |                |            |        |
| Setup will create the program's shortcuts in the f                            | ollowing Stai  | rt Menu fo | ılder. |
| To continue, click Next. If you would like to select a differ                 | ent folder, cl | lick Brows | в.     |
| pgAdmin 4                                                                     |                | Browse     | э      |
|                                                                               |                |            |        |
|                                                                               |                |            |        |
|                                                                               |                |            |        |
|                                                                               |                |            |        |
| Don't create a Start Menu folder                                              |                |            |        |
| < <u>B</u> ack                                                                | <u>N</u> ext > |            | Cancel |

Страница выбор папки в меню "Пуск" На странице выбор папки в меню "Пуск" нажмите кнопку **Next**;

| 👎 Setup - pgAdmin 4                                                                       | _              |         | ×    |
|-------------------------------------------------------------------------------------------|----------------|---------|------|
| Ready to Install<br>Setup is now ready to begin installing pgAdmin 4 on your c            | omputer.       |         |      |
| Click Install to continue with the installation, or click Back if<br>change any settings. | you want to re | view or |      |
| Destination location:<br>C:\Program Files (x86)\pgAdmin 4\v4<br>Start Menu folder:        |                | 1       |      |
| pgAdmin 4                                                                                 |                |         |      |
|                                                                                           |                |         |      |
| <                                                                                         |                | >       |      |
| < <u>B</u> ack                                                                            | Install        | Ca      | ncel |

Страница готовности к установке На странице готовности к установке нажмите кнопку **Install**;

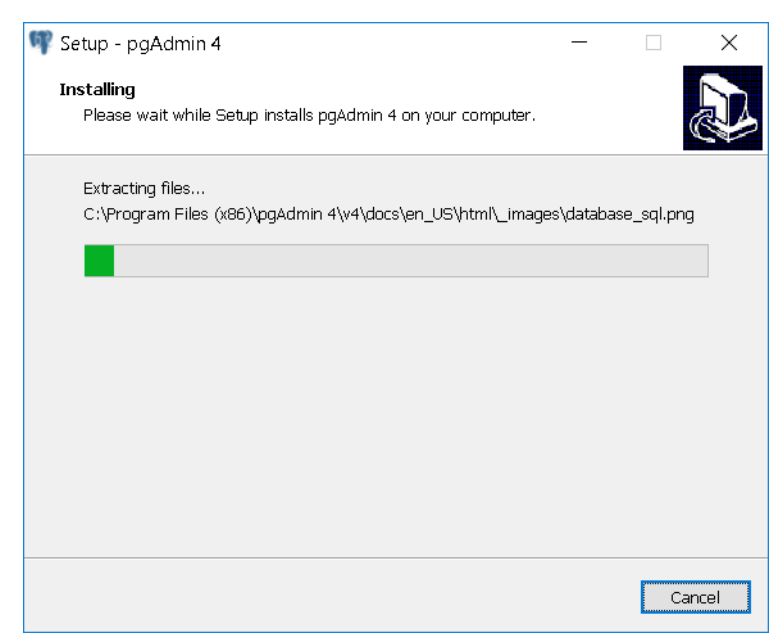

### Страница копирования файлов

Дождитесь окончания копирования файлов;

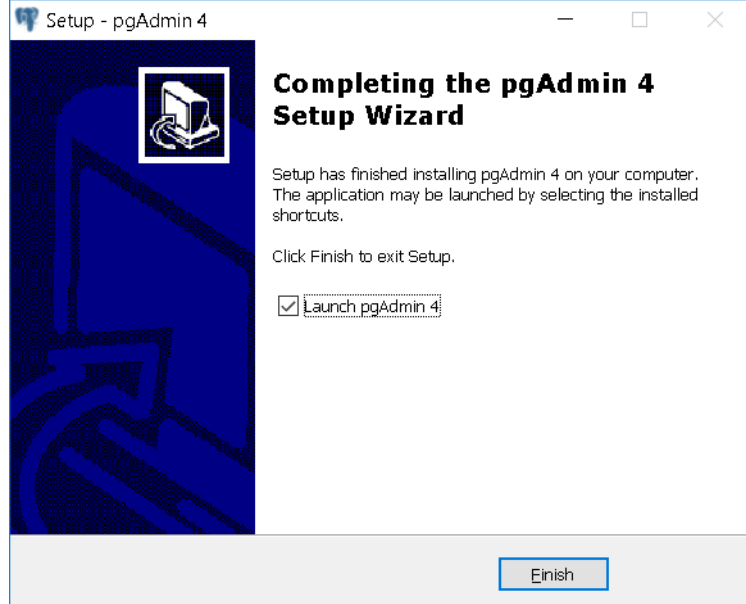

Страница завершения работы мастера установки

На странице завершения работы мастера установки установите флажок *Launch pgAdmin4*, чтобы по окончании мастера установки запустилась программа pgAdmin; Нажмите кнопку **Finish**.

Настройка PostgreSQL Порядок действий: Запустите программу PgAdmin (по умолчанию она находится в C:\Program Files (x86)\pgAdmin 4\v4\runtime\pgAdmin4.exe);

| 6                                                                                                    | J☆ 0                           | , Поиск                                                                                                    |                                                                                                    | lin 🗊                   | ۲                                                                                                    | ≡                                                                                                    |
|----------------------------------------------------------------------------------------------------|--------------------------------|----------------------------------------------------------------------------------------------------|----------------------------------------------------------------------------------------------------|-------------------------|----------------------------------------------------------------------------------------------------|----------------------------------------------------------------------------------------------------|
|                                                                                                    |                                |                                                                                                    |                                                                                                    |                         |                                                                                                    |                                                                                                    |
|                                                                                                    |                                |                                                                                                    |                                                                                                    |                         |                                                                                                    |                                                                                                    |
| istics Dependencies Dependents                                                                                                    |                                |                                                                                                    |                                                                                                    |                         |                                                                                                    | ×                                                                                                    |
|                                                                                                    |                                | You are currently running version 4. however the current version is 4.6.                                                                                                    | 5 of pg/                                                                                                    | Admin 4                 | ×                                                                                                    |                                                                                                    |
| Defer PoetareSO                                                                                                    |                                | Please click here for more informat                                                                                                    | ion.                                                                                                    |                         |                                                                                                    |                                                                                                    |
|                                                                                                    |                                |                                                                                                    |                                                                                                    |                         |                                                                                                    |                                                                                                    |
| ostgreSQL   Open Source                                                                                                    |                                |                                                                                                    |                                                                                                    |                         |                                                                                                    |                                                                                                    |
| ation and management tool for the PostgrescyL database. It include<br>ool is designed to answer the needs of developers, DBAs and syste | s a grapni<br>n adminis        | cai administration interrace, an SQL qu<br>trators alike.                                                                                                    | ery tool                                                                                                    | , a proc                | edural                                                                                                    |                                                                                                    |
|                                                                                                    |                                |                                                                                                    |                                                                                                    |                         |                                                                                                    |                                                                                                    |
| id New Server                                                                                                    |                                | Configure pgAdmin                                                                                                    |                                                                                                    |                         |                                                                                                    |                                                                                                    |
|                                                                                                    |                                |                                                                                                    |                                                                                                    |                         |                                                                                                    |                                                                                                    |
| pgAdmin Website PI                                                                                                    | E anet Postg                   | reSQL Comm                                                                                                    | unity S                                                                                                    | upport                  |                                                                                                    |                                                                                                    |
|                                                                                                    |                                |                                                                                                    |                                                                                                    |                         |                                                                                                    |                                                                                                    |
|                                                                                                    |                                |                                                                                                    |                                                                                                    |                         |                                                                                                    |                                                                                                    |
|                                                                                                    |                                |                                                                                                    |                                                                                                    |                         |                                                                                                    |                                                                                                    |
|                                                                                                    | Intics Dependencies Dependents | Istic Dependencies Dependents  Istic Dependencies Dependents  Istic To PostgreSQL Istic To PostgreSQL Ist | Intervention       Intervention         Intervention       Intervention         Interventinterventinten       Interventen | Intervent Marken Server | Intersection       Intersection         Intersection       Intersection         Intersection       Intersection | Intersection       Intersection         Intersection       Intersection         Intersection       Vou are corrently running version 4.5 of pgAdmin 4.         Intersection       Vou are corrently running version 4.5 of pgAdmin 4.         Intersection       Vou are corre |

### Окно PgAdmin

В открывшемся окне щёлкните по иконке Quick Links - Add New Server; В открывшемся окне на закладке General в поле Name укажите имя сервера, например, *PLM*;

| 🚍 Create - Serve | er                                          | ×  |
|------------------|---------------------------------------------|----|
| General Connec   | ction SSL SSH Tunnel Advanced               |    |
| Name             | PLM                                         |    |
| Server group     | Servers                                     | •  |
| Background       | × •                                         |    |
| Foreground       | × •                                         |    |
| Connect<br>now?  |                                             |    |
| Comments         |                                             |    |
|                  |                                             |    |
| A Lither Host r  | iame, Address or Service must be specified. | ×  |
| i ?              | 🗙 Cancel 🏾 🎝 Reset 🗎 Sav                    | /e |

Настройки сервера PostgreSQL. Закладка General

Ha закладке **Connection** в поле **Host name/address** укажите адрес сервера, например, *localhost*; В поле **Port** укажите порт, заданный при установке PostgreSQL, например, *5432*;

В поле Maintenance database оставьте значение postgres;

В поле Username укажите имя пользователя, заданное при установке PostgreSQL;

- В поле Password укажите пароль пользователя, заданный при установке PostgreSQL;
- При желании можно установить флажок Сохранять пароль;

Поля Role и Service оставьте пустыми;

| 🚍 Create - Serve        | r ×                          |
|-------------------------|------------------------------|
| General Connec          | tion SSL SSH Tunnel Advanced |
| Host<br>name/address    | localhost                    |
| Port                    | 5432                         |
| Maintenance<br>database | postgres                     |
| Username                | postgres                     |
| Password                | •••••                        |
| Save<br>password?       |                              |
| Role                    |                              |
| Service                 |                              |
|                         |                              |
| i ?                     | 🗙 Cancel 🏾 🍄 Reset 🕒 Save    |

Настройки сервера PostgreSQL. Закладка Connection

## Нажмите кнопку Save;

В дереве серверов появится созданный сервер;

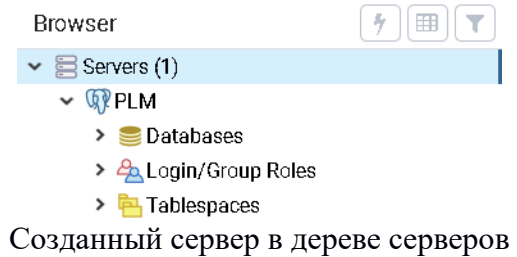

В контекстном меню элемента Databases выберите команду Create – Database;

| Create - Database |             |            |         |         |  |  |  |
|-------------------|-------------|------------|---------|---------|--|--|--|
| General Definiti  | on Security | Parameters | SQL     |         |  |  |  |
| Database          | PLM         |            |         |         |  |  |  |
| Owner             | A postgres  |            |         | •       |  |  |  |
| Comment           |             |            |         |         |  |  |  |
|                   |             |            |         | н.<br>- |  |  |  |
| i ?               |             | × Cancel   | 🕼 Reset | 🖺 Save  |  |  |  |

Окно создания базы данных

В открывшемся окне на закладке General в поле Database укажите имя создаваемой базы данных, например, *PLM*;

Нажмите кнопку Save;

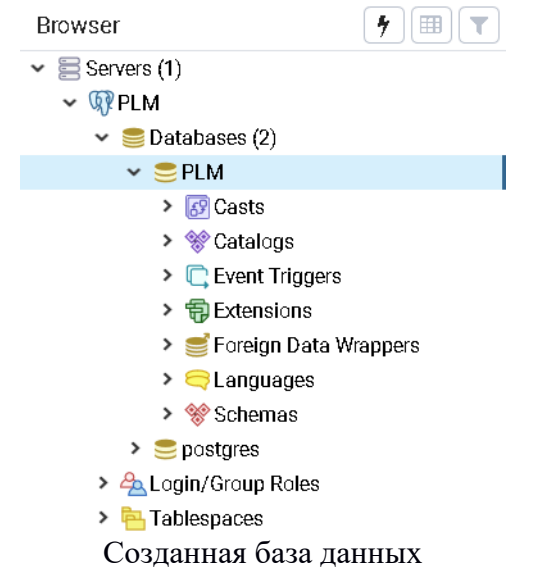

В дереве серверов в подуровне элемента *Database* появится созданная база данных.

27.07.2019

Установка БИС "Програмсоюз" Порядок действий:

Запустите программу установки БИС "Програмсоюз" (например, pmsz.bis-3.0.9.88-190520.msi);

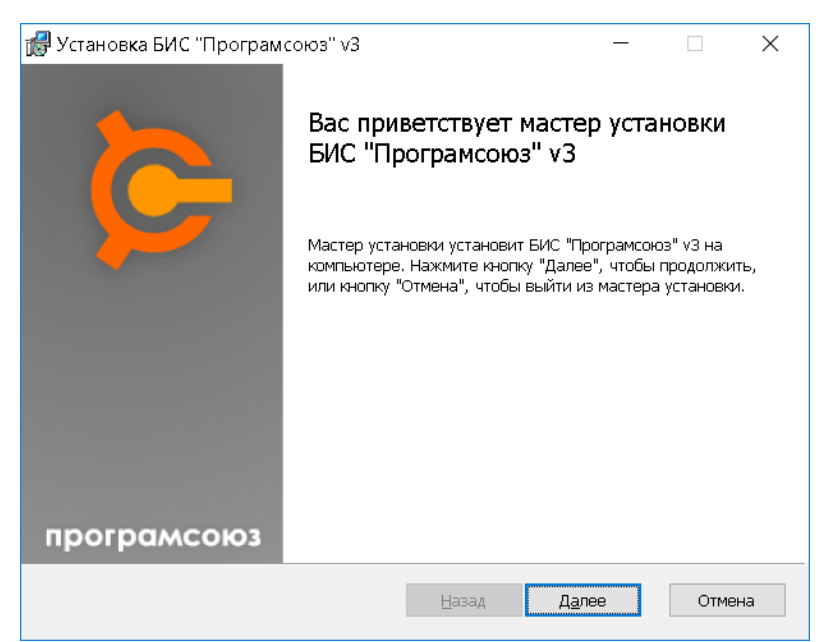

Мастер установки Союз-PLM. Страница приветствия На странице приветствия нажмите кнопку Далее;

| 🕼 Установка БИС "Програмсоюз" v3                                                        | – 🗆 X                                                                                                    |
|-----------------------------------------------------------------------------------------|----------------------------------------------------------------------------------------------------|
| Выборочная установка<br>Укажите конфигурацию установки компоненто                       | в. ≽                                                                                                    |
| Для изменения параметров установки какого-<br>соответствующий значок в расположенном ни | пибо компонента щелкните<br>же дереве.                                                                                                    |
| ВИС "Програмсоюз"                                                                       | Файловый сервер БИС<br>"Програмсоюз"                                                                                                    |
|                                                                                         | Для компонента требуется 20МБ на<br>жестком диске. Выбрано<br>подкомпонентов: О из 1. Для<br>подкомпонентов требуется ОКБ на<br>жестком диске. |
|                                                                                         | Обдор                                                                                                    |
| Сброс Использование диска                                                               | <u>Н</u> азад <u>Да</u> лее Отмена                                                                                                    |

Страница выборочной установки компонентов

На странице выборочной установки компонентов отметьте для установки компоненты *Клиент*, *Сервер* и *Файловый сервер*;

Если необходимо сменить папку установки, выберите компонент *БИС "Програмсоюз"*, нажмите кнопку **Обзор**, выберите нужную папку и нажмите кнопку **ОК**;

| 🚮 Установка БІ                           | ИС "Програмсоюз" v3               |    |            | ×          |
|------------------------------------------|-----------------------------------|----|------------|------------|
| <b>Изменить к</b> и<br>Перейдите в       | онечную папку<br>конечную папку   |    |            | 6          |
| <u>И</u> скать в:                        | 💣 BIS v3                          |    | ~ <b>E</b> | <b>–</b> * |
|                                          |                                   |    |            |            |
|                                          |                                   |    |            |            |
| <u>И</u> мя папки:<br>C:\ <b>Program</b> | Files (x86)\(Програмсоюз\BIS v3\) |    |            |            |
|                                          |                                   |    |            |            |
|                                          |                                   | ОК |            | Отмена     |

Окно выбора папки для установки

Нажмите кнопку Далее;

| 🕼 Установка БИС "Програмсоюз" v3                                                                                 |               | _             |     | $\times$ |
|----------------------------------------------------------------------------------------------------|---------------|---------------|-----|----------|
| Настройка инсталляции                                                                                            |               |               |     | 6        |
| ⊠ <mark>Хапустить серверные службы БИС "Програмсол</mark><br>Хстановки.<br>☐ Создать ярлыки в старт меню Windows | оз" после за  | вершения      |     |          |
|                                                                                                    |               |               |     |          |
|                                                                                                    | <u>Н</u> азад | <u>Да</u> лее | Отм | ена      |

### Страница настройки инсталляции

На странице настройки инсталляции при необходимости по окончании установки запустить серверные службы базовой информационной системы "Програмсоюз", установите флажок Запустить серверные службы БИС "Програмсоюз" после завершения установки; Если необходимо создать ярлыки в меню "Пуск" Windows, установите флажок Создать ярлыки в старт меню Windows; Нажмите кнопку Далее;

| 👹 Установка БИС "Програм союз" v3 — 🗌 🗙                                                                                                    |
|----------------------------------------------------------------------------------------------------|
| Все готово к установке БИС "Програмсоюз" v3                                                                                                    |
| Нажмите кнопку "Установить", чтобы начать установку. Нажмите кнопку "Назад", чтобы<br>проверить или изменить параметры установки. Нажмите кнопку "Отмена", чтобы выйти<br>из мастера. |
|                                                                                                    |
| Назад Установить Отмена                                                                                                    |
| Страница готовности к установке                                                                                                    |
| ости к установке нажмите кнопку Установить;                                                                                                    |
| 🕼 Установка БИС "Програмсоюз" v3 — 🗆 🗙                                                                                                    |
| Установка БИС "Програмсоюз" v3                                                                                                    |
| Подождите, пока мастер установки устанавливает БИС "Програмсоюз" v3.                                                                                                    |
| Состояние:                                                                                                    |
|                                                                                                    |
|                                                                                                    |
|                                                                                                    |
|                                                                                                    |
|                                                                                                    |
| Назад Далее Отмена                                                                                                    |
|                                                                                                    |

Страница копирования файлов Дождитесь окончания копирования файлов;

| 🝌 БИС "Програмсоюз"       |                           |                    |                 |            | _ | × |
|---------------------------|---------------------------|--------------------|-----------------|------------|---|---|
| 🧸 Имя службы и порт       | 🥾 Подключение к СУБД      | 🚰 Настройки        |                 |            |   |   |
| Системное и отобража      | емое имя службы, в которо | й работает сервер: |                 |            |   |   |
| <u>И</u> мя службы:       | PMSZ.PLMFRM-MT            |                    |                 |            |   |   |
| <u>О</u> тображаемое имя: | БИС "Програмсоюз" осно    | вной сервер (PLMN  | lainServer.exe) |            |   |   |
| Описание сервиса:         | Основной сервер Базово    | й Информационной   | і Системы "Пр   | ограмсоюз" |   |   |
|                           |                           |                    |                 |            |   |   |
| Подключение к серве       | у:                        |                    |                 |            |   |   |
| <u>Н</u> омер ТСР порта:  | 4450                      |                    |                 |            |   |   |
|                           |                           |                    |                 |            |   |   |
|                           |                           |                    |                 |            |   |   |
|                           |                           |                    |                 |            |   |   |
|                           |                           |                    |                 |            |   |   |
|                           |                           |                    |                 |            |   |   |
|                           |                           |                    |                 |            |   |   |
|                           |                           |                    |                 |            |   |   |
|                           |                           |                    |                 |            |   |   |
|                           |                           | 🗸 Готово           | 🗙 Отмена        |            |   |   |

Окно настройки основного сервера. Закладка Имя службы и порт

В открывшемся окне настройки основного сервера на закладке Имя службы и порт проверьте и при необходимости исправьте следующие параметры:

Имя службы – системное имя службы, под которым будет работать основной сервер;

Отображаемое имя – отображаемое имя службы, под которым будет работать основной сервер;

**Описание сервиса** – текст, выводимый в описание службы, под которой работает основной сервер;

Номер порта ТСР – номер порта основного сервера, к которому будут подключаться клиентские приложения;

| Ваза данных:       Сервер       SERVER         Роstgres       Порт       5432         Все настройки       База данных       PLM         Имя входа       postgres         Пароль       somepassword         Логин Windows       Ожидание подключения (сек)       15         Пароль       Строка подключения для сохранения в файле PLMMainServer.exe.config:                                                                                                    | ия службы и порт 🛛 鸟                                                 | Подключение к СУБД                                                                            | 😭 Настройки                                       | 1                      |  |
|----------------------------------------------------------------------------------------------------|----------------------------------------------------------------------|-----------------------------------------------------------------------------------------------|---------------------------------------------------|------------------------|--|
| Розтугез       Порт       5432         Все настройки       РЦМ         Имя входа       postgres         Пароль       somepassword         Логин Windows       Ожидание подключения (сек)         Ожидание подключения (сек)       15                                                                                                    | а данных:                                                            | Сервер                                                                                        |                                                   | SERVER                 |  |
| Все настройки База данных РLМ постройки Ваза данных РLМ постройки Ваза данных РLМ построития в файле PLM построителя сотроителя сотроителя сотроителя в файле PLM построителя сотроителя сотроителя сотроителя в файле PLM построителя сотроителя сотроителя сотроителя сотроителя в файле PLM построителя сотроителя сотроителя сотроителя в файле PLM построителя сотроителя сотрои | tgres 🗸                                                              | Порт                                                                                          |                                                   | 5432                   |  |
| Имя входа       postgres         Пароль       somepassword         Логин Windows                                                                                                    | 3се настройки                                                        | База данных                                                                                   |                                                   | PLM                    |  |
| Пароль         somepassword           Логин Windows                                                                                                    |                                                                      | Имя входа                                                                                     |                                                   | postgres               |  |
| Логин Windows<br>Ожидание подключения (сек) 15<br>Пароль<br>Пароль для подключения к СУБД.<br>Строка подключения для сохранения в файле PLMMainServer.exe.config:                                                                                                    |                                                                      | Пароль                                                                                        |                                                   | somepassword           |  |
| Ожидание подключения (сек) 15<br>Пароль Пароль для подключения к СУБД.<br>Строка подключения для сохранения в файле PLMMainServer.exe.config:                                                                                                    |                                                                      | Логин Windows                                                                                 |                                                   |                        |  |
| Пароль<br>Пароль для подключения к СУБД.<br>Строка подключения для coxpaнeния в файле PLMMainServer.exe.config:                                                                                                    |                                                                      | Ожидание подклю                                                                               | очения (сек)                                      | 15                     |  |
| Пароль<br>Пароль для подключения к СУБД.<br>Строка подключения для coxpaнeния в файле PLMMainServer.exe.config:                                                                                                    |                                                                      |                                                                                               |                                                   |                        |  |
| Строка подключения для сохранения в файле PLMMainServer.exe.config:                                                                                                    |                                                                      |                                                                                               |                                                   |                        |  |
| Last SERVERILlearname postgreeDatabase DI MiRasquierd companyurid                                                                                                    |                                                                      | <b>Пароль</b><br>Пароль для подключ                                                           | чения к СУБД.                                     |                        |  |
| nost=server,osemaine=postgres,oatabase=Ptivi,Password=Somepassword                                                                                                    | зока подключения для                                                 | <b>Пароль</b><br>Пароль для подключ<br>сохранения в файле PLI                                 | чения к СУБД.<br>MMainServer.ex                   | e.config:              |  |
| Проверить соединение с базой                                                                                                    | оока подключения для<br>ost=SERVER;Username=                         | Пароль<br>Пароль для подключ<br>coxpaнeния в файле PLI<br>=postgres;Database=PLM              | аения к СУБД.<br>MMainServer.ex<br>4;Password=son | e.config:<br>epassword |  |
|                                                                                                    | оока подключения для<br>ost=SERVER;Username=<br>Проверить соединение | Пароль<br>Пароль для подключ<br>coxpaнения в файле PLI<br>:postgres;Database=PLM<br>: c базой | чения к СУБД.<br>MMainServer.ex<br>4;Password=son | e.config:<br>epassword |  |

Окно настройки основного сервера. Закладка Подключение к СУБД

На закладке **Подключение к СУБД** в списке **База данных** выберите значение *Postgres*; В поле **Сервер** укажите адрес сервера PostgreSQL;

В поле Порт укажите порт сервера, указанный при установке PostgreSQL;

В поле База данных введите имя базы данных, заданное при настройке PostgreSQL;

В поле **Имя входа** укажите пользователя, указанного при установке PostgreSQL (не требуется, если будете использовать режим *Логин Windows*);

В поле **Пароль** укажите пароль пользователя, указанный при установке PostgreSQL (не требуется, если будете использовать режим *Логин Windows*);

Установите флажок Логин Windows, если подключение к PostgreSQL будет осуществляться при помощи учётной записи Windows, в ином случае снимите этот флажок и задайте поля Имя входа и Пароль;

В поле **Ожидание подключения** укажите время в секундах, в течение которого будет осуществляться попытка подключиться к серверу, прежде чем выдаст сообщение об ошибке; После указания параметров сервера нажмите кнопку **Проверить соединение с базой**, чтобы получить сообщение о том, может ли основной сервер присоединиться к

серверу PostgreSQL, или в параметрах подключения есть какие-либо ошибки;

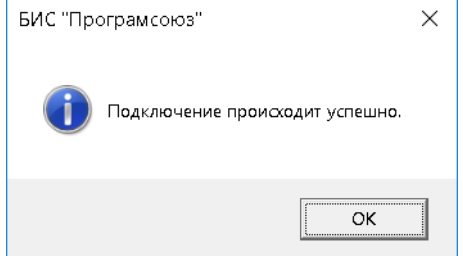

Сообщение об успешном подключении к базе данных

http://plm.programsoyuz.ru;

На закладке **Настройки** можно изменить настройки работы основного сервера, однако, рекомендуем не делать этого без особой необходимости, а также рекомендуем в этом случае предварительно проконсультироваться со специалистами службы технической поддержки Вашего поставщика системы или по электронной почте support@programsoyuz.ru или на сервере технической поддержки

| 🝌 БИС "Програмсоюз"                        | - 🗆 X             |
|--------------------------------------------|-------------------|
| 🥌 Имя службы и порт 🛛 🐴 Подключение к СУБД | Настройки         |
|                                            | ×                 |
| <ul> <li>нттр</li> </ul>                   |                   |
| Слушаемые адреса                           |                   |
| ▲ Память                                   |                   |
| Блоки со списковыми атрибутами, шт         | 1000              |
| Интервал выгрузки из кэша                  | 5.00:00:00        |
| Кэш блобов, МБ                             | 1000              |
| Кэш приёма пакетов, число 32МВ сегментов   | 2                 |
| Кэш сериализованных объектов, МБ           | 100               |
| Кэширование блоков истории, шт             | 1000              |
| Размер кэша, МБ                            | 8000              |
| ▲ Потоки                                   |                   |
| Загрузчики контейнеров                     | 2                 |
| Обработчики клиентских запросов            | 2                 |
| Поисковые потоки                           | 4                 |
| Прочие потоки                              | 2                 |
| Скриптовые действия                        | 2                 |
| <ul> <li>Разработчику</li> </ul>           |                   |
| Запрет ленивой загрузки контейнеров        |                   |
| Запрет строгого KeepAlive                  |                   |
| Лог сетевого общения                       |                   |
| Папка компиляции скриптов                  |                   |
| Порог долгой операции, сек                 | 15                |
| ▲ Сеть                                     |                   |
| Сжатие сетевых пакетов                     |                   |
| Сжатие сетевых пакетов с объектами         |                   |
|                                            |                   |
|                                            |                   |
|                                            |                   |
|                                            |                   |
|                                            | 🗸 Готово 🗙 Отмена |

Окно настройки основного сервера. Закладка Настройки Нажмите кнопку **Готово**;

# Нажмите Да, если появится окно:

| БИС "Пр | ограмсоюз"                                                                                                    | $\times$ |
|---------|----------------------------------------------------------------------------------------------------|----------|
| ?       | Файл PLMMainServer.exe.config защищён от записи.<br>Снять атрибут 'только для чтения' и продолжить сохранение? |          |
|         | Да <u>Н</u> ет Отмена                                                                                          |          |

| ВИС "Програмсоюз". Ф      | айловый сервер                                                                                                    | -                 |           |   |
|---------------------------|----------------------------------------------------------------------------------------------------|-------------------|-----------|---|
| , Имя службы и порт       | 🚼 Файлы и центральный сервер 🛛 🚰 Настройки                                                                        |                   |           |   |
| Системное и отобража      | емое имя службы, в которой работает сервер:                                                                       |                   |           |   |
| <u>И</u> мя службы:       | PMSZ.PLMFRM-FS                                                                                                    |                   |           | _ |
| <u>О</u> тображаемое имя: | БИС "Програмсоюз" файловый сервер (PLMFileServer.exe)                                                             |                   |           | _ |
| Описание сервиса:         | Файловый сервер Базовой Информационной Системы "Програмсоюз"                                                      |                   |           |   |
|                           |                                                                                                    |                   |           |   |
| Полклюцение к этому (     | eneenv-                                                                                                    |                   |           |   |
| Номер ТСР порта:          | 4451                                                                                                    |                   |           |   |
| Точки полключения:        | SERVER-4451                                                                                                    |                   |           |   |
|                           | * По этим адресам клиентские приложения подключаются к этому серверу.                                             |                   |           |   |
|                           | Формат: host:port[/data][], где data это доступная из скрипта строка, которая<br>выборе нужной точки подключения. | я может использов | ваться пр | И |
|                           |                                                                                                    |                   |           |   |
|                           |                                                                                                    |                   |           |   |
|                           |                                                                                                    |                   |           |   |
|                           |                                                                                                    |                   |           |   |
|                           |                                                                                                    |                   |           |   |
|                           |                                                                                                    |                   |           |   |
|                           | 🗸 Готово 🛛 🗙 Отмена                                                                                               |                   |           |   |

Окно настроек файлового сервера. Закладка Имя службы и порт

В открывшемся окне настроек файлового сервера на закладке Имя службы и порт при необходимости отредактируйте настройки файлового сервера:

Имя службы – системное имя службы, под которой будет работать файловый сервер;

**Отображаемое имя** – отображаемое имя службы, под которой будет работать файловый сервер;

**Описание сервиса** – текст, выводимый в описание службы, под которой будет работает файловый сервер;

**Номер порта ТСР** – номер порта файлового сервера, к которому будут подключаться клиентские приложения;

Точки подключения – адрес точки подключения в формате *хост:nopm[/данные][,...]*;

| БИС "Програмсоюз". Файловый сервер |                              |             |           |
|------------------------------------|------------------------------|-------------|-----------|
| Имя службы и порт                  | 📽 Файлы и центральный сервер | 🚰 Настройки |           |
| асположение файло                  | в:                           |             |           |
| Путь к <u>ф</u> айлам: С           | \PLMFILES                    |             | 😂 Выбрать |
|                                    |                              |             |           |
| Іодключение к основ                | вному серверу:               |             |           |
| Имя <u>с</u> ервера или IP:        | SERVER                       |             |           |
| Порт сервера:                      | 4450                         |             |           |
|                                    |                              |             |           |
|                                    | аз подключить                |             |           |
|                                    |                              |             |           |
|                                    |                              |             |           |
|                                    |                              |             |           |
|                                    |                              |             |           |
|                                    |                              |             |           |
|                                    |                              |             |           |
|                                    |                              |             |           |
|                                    |                              |             |           |
|                                    |                              |             |           |
|                                    |                              |             |           |
|                                    |                              |             |           |
|                                    |                              |             |           |
|                                    |                              |             |           |
|                                    |                              |             |           |
|                                    |                              |             |           |
|                                    |                              |             |           |

Окно настроек файлового сервера. Закладка Файлы и центральный сервер На закладке **Файлы и центральный сервер** в поле **Путь к файлам** укажите путь к папке, где будут размещаться файлы, закачиваемые на файловый сервер. При первичной установке данная папка должна быть пуста;

В поле **Имя сервера или IP** при необходимости отредактируйте имя или IP-адрес основного сервера;

В поле **Порт сервера** при необходимости отредактируйте номер порта основного сервера; Нажмите кнопку **Подключить**;

| 🔮 Подключение к серверу |               |  |  |  |  |
|-------------------------|---------------|--|--|--|--|
| <u>Л</u> огин:          | Администратор |  |  |  |  |
| <u>П</u> ароль:         | •••••         |  |  |  |  |
|                         | ✓ Ок ХОтмена  |  |  |  |  |

Окно подключения к основному серверу

В открывшемся окне подключения к основному серверу в полях **Логин** и **Пароль** укажите логин и пароль пользователя, который будет назначен администратором основного сервера (то есть Вы именно здесь впервые задаете этот пароль для первого пользователя основного сервера. Можно оставить пустым и задать позже), и нажмите кнопку **OK**;

| БИС "Програмсоюз". Файловый сервер 🛛 🗙                                                          |  |  |  |  |  |  |
|-------------------------------------------------------------------------------------------------|--|--|--|--|--|--|
| Произведена регистрация на сервере SERVER:4450. Настройки сохранены в PLMFileServer.exe.config. |  |  |  |  |  |  |
| ОК                                                                                              |  |  |  |  |  |  |

Сообщение об успешном подключении к основному серверу

На закладке **Настройки** можно изменить настройки работы основного сервера, однако, рекомендуем не делать этого без особой необходимости, а также рекомендуем в этом случае предварительно проконсультироваться со специалистами службы технической поддержки Вашего поставщика системы или по электронной почте support@programsoyuz.ru или на сервере технической поддержки http://plm.programsoyuz.ru;

| Имя службы и порт                                                                                                    | 5ИС "Програмсоюз". Файловый сервер          |                                         |  |  |  |
|----------------------------------------------------------------------------------------------------|---------------------------------------------|-----------------------------------------|--|--|--|
| ID         0000000-0000-0000-00000000000           MasterServerId         0000000-0000-0000-00000000000           Производительность         0000000-0000-0000-0000-0000000000           Буфер опережающей отправки, МБ         10           Число потоков         50           Разработчику         3anper строгого КеерАlive           Сеть | Имя службы и порт 🛛 😪 Файлы и центральный с | ервер 🕼 Настройки                       |  |  |  |
| ID           ID         0000000-0000-0000-00000000000           MasterServerId         0000000-0000-0000-00000000000           Производительность            Буфер опережающей отправки, МБ         10           Число потоков         50           Разработчику                                                                              | <b>∄⊒ ģ</b> ↓ Найти                         | >                                       |  |  |  |
| ID         0000000-0000-0000-0000000000           MasterServerId         0000000-0000-0000-0000000000           Производительность            Буфер опережающей отправки, МБ         10           Число потоков         50           Разработчику            Запрет строгого КеерАlive                                                        | ID                                          |                                         |  |  |  |
| MasterServerId         0000000-0000-0000-00000000000           Производительность            Буфер опережающей отправки, МБ         10           Число потоков         50           Разработчику                                                                                                    | ID                                          | 0000000-0000-0000-000000000000000000000 |  |  |  |
| Производительность           Буфер опережающей отправки, МБ         10           Число потоков         50           Разработчику         3anper строгого КеерАlive           Запрет строгого КеерAlive         Сеть           Къш приёма пакетов, число 32MB сегментов         2                                                              | MasterServerld                              | 0000000-0000-0000-000000000000000000000 |  |  |  |
| Буфер опережающей отправки, МБ     10       Число потоков     50       Разработчику                                                                                                    | <ul> <li>Производительность</li> </ul>      |                                         |  |  |  |
| Число потоков         50           Разработчику         С           Запрет строгого КеерАlive                                                                                                    | Буфер опережающей отправки, МБ              | 10                                      |  |  |  |
| Разработчику         Половити строгото КеерАlive           Запрет строгого КеерAlive         Половити строгото КеерAlive           Сеть         Каш приёма пакетов, число 32MB сегментов           Каш приёма пакетов, число 32MB сегментов         2                                                                                         | Число потоков                               | 50                                      |  |  |  |
| Запрет строгого КеерАlive  Сеть Кзш приёма пакетов, число 32MB сегментов 2                                                                                                    | Разработчику                                |                                         |  |  |  |
| Сеть<br>Къш приёма пакетов, число 32МВ сегментов 2                                                                                                    | Запрет строгого KeepAlive                   |                                         |  |  |  |
| Кэш приёма пакетов, число 32МВ сегментов 2                                                                                                    | Сеть                                        |                                         |  |  |  |
|                                                                                                    | Кэш приёма пакетов, число 32МВ сегментов    | 2                                       |  |  |  |
| Шифрование сетевых пакетов                                                                                                    | Шифрование сетевых пакетов                  | $\checkmark$                            |  |  |  |
|                                                                                                    |                                             |                                         |  |  |  |
|                                                                                                    |                                             |                                         |  |  |  |
|                                                                                                    |                                             |                                         |  |  |  |
|                                                                                                    |                                             |                                         |  |  |  |
|                                                                                                    |                                             |                                         |  |  |  |
|                                                                                                    |                                             |                                         |  |  |  |
|                                                                                                    |                                             |                                         |  |  |  |
|                                                                                                    |                                             |                                         |  |  |  |
|                                                                                                    |                                             |                                         |  |  |  |
|                                                                                                    |                                             |                                         |  |  |  |

Окно настроек файлового сервера. Закладка Настройки Нажмите кнопку Готово;

| 🛃 Установка БИС "Програм | союз" v3                                                                            | _                       |      | ×  |
|--------------------------|-------------------------------------------------------------------------------------|-------------------------|------|----|
|                          | Установка БИС "Прогр<br>завершена<br>Нажмите кнопку "Готово", чтобы к<br>установки. | ЭАМСОЮЗ<br>зыйти из мас | " v3 |    |
| програмсоюз              | — Запустить клиент БИС "Програ                                                      | мсоюз"                  |      |    |
|                          | Назад                                                                               | отово                   | Отме | на |

Страница завершения работы мастера установки

На странице завершения работы мастера установки установите флажок Запустить клиент БИС "Програмсоюз", если необходимо по окончании работы мастера установки запустить клиентское приложение БИС "Програмсоюз";

Нажмите кнопку Готово.

27.07.2019

Установка определения продукта

Откройте папку, где установлена серверная часть системы. Скопируете в нее файл *PMSZ.PLMSOYUZ.CFG.MACHINERY.STD.pmszapp* (входит в установочный комплект)

### Перетащите левой кнопкой мыши файл определения продукта *PMSZ.PLMSOYUZ.CFG.MACHINERY.STD.pmszapp* на файл основного сервера *PLMMainServer.exe*

Поделиться Вид

| 📙 > Этот   | Поиск: Server |                                               |                                  |                   |
|------------|---------------|-----------------------------------------------|----------------------------------|-------------------|
|            | * ^           | Ами А                                         | Дата изменения                   | Тип               |
| ы          | *             | 🔮 PLMFileServer.exe                           | 03.07.2019 23:47                 | Приложение        |
| ния        | *             | PLMFileServer.exe.config                      | 27.07.2019 15:14                 | Файл "CONFIG"     |
| )          | *             | PLMFileServer.exe.config.backup               | 03.07.2019 23:47                 | Файл "BACKUP"     |
|            | *             | PLMFileServer.InstallLog                      | 27.07.2019 15:17                 | Файл "INSTALLLOG" |
|            |               | PLMFileServer.InstallState                    | 27.07.2019 15:17                 | Файл "INSTALLST   |
|            |               | PLMFileServer.pdb                             | 03.07.2019 23:47                 | Файл "PDB"        |
| •          |               | 🍌 PLMMainServer -config                       | 27.07.2019 15:04                 | Ярлык             |
|            |               | A PLMMainServer.exe                           | 03.07.2019 23:48                 | Приложение        |
|            |               | PLMMainServer.exe. + Открыть с помощью "PLM-F | ramework Main Service" 019 14:56 | Файл "CONFIG"     |
|            |               | PLMMainServer.exe.config.backup               | 30.03.2019 0:56                  | Файл "ВАСКИР"     |
|            |               | PLMMainServer.InstallLog                      | 27.07.2019 14:56                 | Файл "INSTALLLOG" |
| ютер       |               | PLMMainServer.InstallState                    | 27.07.2019 14:56                 | Файл "INSTALLST   |
|            |               | PLMMainServer.pdb                             | 03.07.2019 23:48                 | Файл "РDB"        |
| ы          |               | PLMScripting.dll                              | 03.07.2019 23:47                 | Расширение при    |
|            |               | PLMScripting.pdb                              | 03.07.2019 23:47                 | Файл "PDB"        |
| ния        |               | PMSZ.PLMSOYUZ.CFG.MACHINERY.STD.pmszapp       | 09.11.2015 18:57                 | Файл "PMSZAPP"    |
|            |               | System.Collections.Immutable.dll              | 15.05.2018 13:29                 | Расширение при    |
| a OFLANTLI |               | System.Composition.AttributedModel.dll        | 05.11.2016 4:55                  | Расширение при    |

Появится сообщение о необходимости перезапуска сервиса.

| БИС "Програмсоюз"                                   | ×                      |
|-----------------------------------------------------|------------------------|
| Продукт 'Союз-РLМ' сохранен в базе 'PLMpg'.         |                        |
| изменения вступят в силу после перезапуска сервиса. |                        |
| ОК                                                  |                        |
| Перезапустите сервис (Обычно - назван               | ие " Основной сервер") |

| and children               |                                                        |                        |             |
|----------------------------|--------------------------------------------------------|------------------------|-------------|
| Файл Действие Вид Справка  |                                                        |                        |             |
| 🔶 📷 🖾 🗟 🕞 🛛 🖿 II IÞ        |                                                        |                        |             |
| 😳 Службы (локальн          |                                                        |                        |             |
| PMSZ.PLMpgFRM-MT основной  | Ами                                                    | Описание               | Состояние   |
| сервер (PLMMainServer.exe) | 🗛 Pml Driver HPZ12                                     |                        | Выполняется |
| Остановить службу          | 🤹 PMSZ.PLMpgFRM-FS файловый сервер (PLMFileServer.exe) | Файловый сервер Ба     | Выполняется |
| Перезапустить службу       | 🙀 PMSZ.PLMpgFRM-MT основной сервер (PLMMainServer.exe) | Основной сервер Ба     | Выполняется |
|                            | 🍓 postgresql-11 - PostgreSQL Server 11                 | Provides relational da | Выполняется |

Перезапустите клиентское приложение и подключитесь к серверу. В заголовке программе (а также в окне о программе) будет указано наименование программы -"Союз-PLM"

| 🗲 МК-X1:7750 Администратор - <mark>Союз-PLM</mark>        |                                                          |  |  |  |  |  |  |
|-----------------------------------------------------------|----------------------------------------------------------|--|--|--|--|--|--|
| Файл Правка Вид Операции Сервис Конфигурировани           | Файл Правка Вид Операции Сервис Конфигурирование Справка |  |  |  |  |  |  |
| : 😋 Назад 🔹 🔊 -   🗀 🗞   🕰   🕮 💷   🐰 🖦 🐘   🗙 💣   🧞 🛞   🥵 - | 🛯 🖀 Заблокировать 📲 🎒 Поиск 👻 🖾 Отправить - 🎥 Ответ      |  |  |  |  |  |  |
| Всё хранилище: 1                                          |                                                          |  |  |  |  |  |  |
| 🔍 🗛 <Поиск> 🏦 🗎 🙆 🖉   ×                                   | 😢 Сотрудники                                             |  |  |  |  |  |  |
| 🛠 Рабочая среда (Избранное)                               | Логин учетной записи                                     |  |  |  |  |  |  |
| > 🗟 Задачи                                                | & Администратор                                          |  |  |  |  |  |  |
| > 🐺 Рабочие процессы                                      |                                                          |  |  |  |  |  |  |
| > 🥥 Почта                                                 |                                                          |  |  |  |  |  |  |
| > 😫 Сотрудники                                            |                                                          |  |  |  |  |  |  |
| Всё хранилище                                             |                                                          |  |  |  |  |  |  |
| > 🗲 Служебные данные прикладных подсистем                 | 😫 Сотрудники 🌼 Активные сессии 🖨 Web сессии              |  |  |  |  |  |  |
|                                                           |                                                          |  |  |  |  |  |  |
|                                                           | 88 Сотрудники                                            |  |  |  |  |  |  |
|                                                           |                                                          |  |  |  |  |  |  |
| 1                                                         | 11                                                       |  |  |  |  |  |  |

Теперь можно устанавливать лицензию

### Установка лицензии из файла

Запустите клиентское приложение и зайдите в систему с учетной записью, имеющей права администратора

### В меню Справка выберите команду Установить лицензию...

≽ МК-Х1:7750 Администратор - Союз-PLM

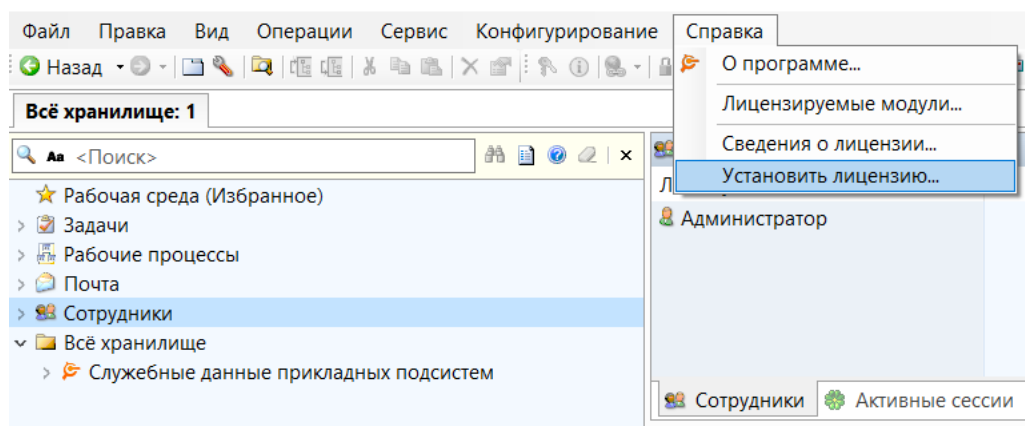

Выберите файл лицензии, формат имени которого выглядит вот так: ГГГГ-ММДД-NNNN - {Лицензиат}- Союз-PLM.xml

При успешной установке лицензии вы получите сообщение

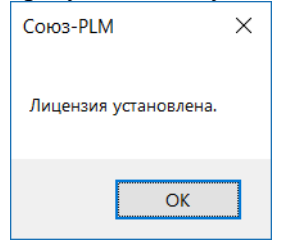

Чтобы проверить, что лицензия опознана сервером, в меню Справка выберите команду Сведения о лицензии...

В открывшемся диалоговом окне будет отображена информация о лицензии.

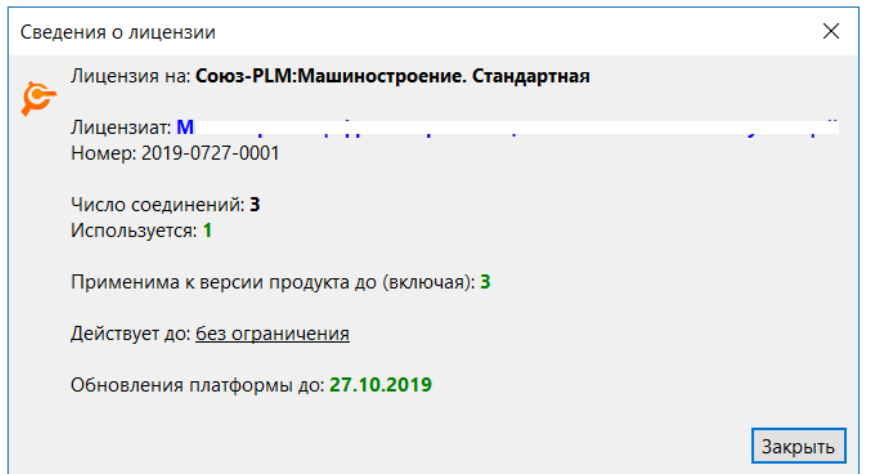

28.07.2019

Установка прикладных конфигураций

### Порядок действий:

Запустите клиентское приложение БИС "Програмсоюз" (например, *C:\Program Files* (x86)\Програмсоюз\BIS v3\PLMClient.exe);

| Подключиться к SERVER:4450 |           |  |  |  |  |
|----------------------------|-----------|--|--|--|--|
| Q SERVER:4450              | × •       |  |  |  |  |
| Администратор              | × •       |  |  |  |  |
| Пароль                     |           |  |  |  |  |
| 🗹 Запомнить пароль         |           |  |  |  |  |
| Windows-аутентификация     |           |  |  |  |  |
| 🗌 Запомнить подключение    |           |  |  |  |  |
| Войти Отмена               | Настройки |  |  |  |  |

### Окно подключения к серверу

В открывшемся окне подключения к серверу в первой строке введите адрес и порт основного сервера, указанные при его установке;

Во второй и третьей строках укажите, соответственно, логин и пароль администратора, указанный во время установки файлового сервера при попытке подключения файлового сервера к основному. Если вместо этого вы хотите использовать Windows-ayreнтификацию, установите флажок *Windows-aymeнmuфикация*; логин и пароль в этом случае вводить не нужно;

Если хотите запомнить пароль, установите флажок Запомнить пароль;

Если хотите для входа использовать Windows-аутентификацию, установите флажок *Windows-аутентификация*; логин и пароль в этом случае вводить не нужно;

Если хотите запомнить параметры подключения, чтобы впоследствии к серверу можно было быстро подключаться по ссылке в данном окне, установите флажок *запомнить подключение*; Нажмите кнопку **Войти**;

Откроется окно клиентского приложения;

| ≽ SERVER:4450 Администратор - БИС «Програмсоюз»                                                                                                    |                                                              |                 |                      |                                | - 🗆           | ×      |
|----------------------------------------------------------------------------------------------------|--------------------------------------------------------------|-----------------|----------------------|--------------------------------|---------------|--------|
| <u>Ф</u> айл <u>П</u> равка <u>В</u> ид <u>О</u> перации С <u>е</u> рвис <u>К</u> онфигурирования                                                                              | е <u>С</u> правка                                            |                 |                      |                                |               |        |
| 🕜 Назад → 🖸 → 🛄 💊 🛤 🕼 🖉 👘 🐘 🗎 🗡 🕼 🚷 →                                                                                                    | Заблокировать Поиск •                                        | 🖾 Отправить 🔹 🛿 | 🖗 Ответить 🗊 👒 Пер   | реслать   🌆   🔿 Завершить/пере | йтик * 🕨 🛙    |        |
| Всё хранилище: 1                                                                                                    |                                                              |                 |                      |                                |               | 4 Þ 🗙  |
| 🔍 🗛 «Поиск» 🕅 🗎 🙆 🖉                                                                                                    | 🔆 Рабочая среда (Избранное)                                  |                 |                      |                                |               | ×      |
| <ul> <li>№ Рабочая среда (Избранное)</li> <li>&gt; В задачи</li> <li>&gt; № Рабочае процессы</li> <li>&gt; Почта</li> <li>&gt; № Сотрудники</li> <li>В се хранилище</li> </ul> | Имя ^<br>Са Папки Са Ярлыки (<br>* Рабочая среда (Избранное) | Пользователь    | Параметры            | Заметок                        |               | *      |
|                                                                                                    |                                                              |                 |                      |                                |               |        |
| Готово                                                                                                    |                                                              | 🗿 ) 🚳 0 🎯 0 🕼   | Эжидают загрузки:0 🛔 | Aдминистратор@SERVER:4450      | Сервер: работ | aer •: |

Окно клиентского приложения

В главном меню выберите команду Конфигурирование – Импорт пакета конфигурации;

| ≽ Выберите файл пан                          | кета конфигурации для встраивания в эту систему                      |                                       | ×    |
|----------------------------------------------|----------------------------------------------------------------------|---------------------------------------|------|
| $\leftarrow \rightarrow \checkmark \uparrow$ | « Новый том (D:) > !work > Distr > configs v 🖸 Поиск: с              | onfigs                                | 2    |
| Упорядочить 👻 I                              | Новая папка                                                          | · · · · · · · · · · · · · · · · · · · | ?    |
| i OneDrive                                   | ^ Имя                                                                | Дата изменения                        | Тип  |
|                                              | PMSZ.PLMSOYUZ.CFG.MACHINERY.STD-1.0.0.348.pmszcfg                    | 21.05.2019 13:29                      | Файл |
|                                              | PMSZ.PLMSOYUZ.CFG.PrintingDocs.Blanks.PMSZ 1.0.087.pmszcfg           | 29.06.2018 19:02                      | Файл |
| на видео                                     | PMSZ.PLMSOYUZ.CFG.PRINTINGDOCS.MACHINERY-1.0.0.234.pmszcfg           | 07.08.2018 17:32                      | Файл |
| 🔚 документы                                  |                                                                      |                                       |      |
| 🌉 Загрузки                                   |                                                                      |                                       |      |
| 🔚 Изображения                                | 1                                                                    |                                       |      |
| ] Музыка                                     |                                                                      |                                       |      |
| 👆 Объемные обт                               | j.b.                                                                 |                                       |      |
| 📙 Рабочий стол                               |                                                                      |                                       |      |
| 💺 Acer (C:)                                  |                                                                      |                                       |      |
| 🥧 Новый том (D:                              |                                                                      |                                       |      |
|                                              | ✓ <                                                                  |                                       | >    |
| Им                                           | мя файла: PMSZ.PLMSOYUZ.CFG.MACHINERY.STD-1.0.0.348.pmszcfg V Пакеты | конфигурации (*.pms<br>ыть Отмена     | z ~  |

Окно выбора конфигурации для импорта

В открывшемся окне проводника файловой системы выберите конфигурацию для импорта и нажмите кнопку Открыть;

| Импорт пакета конфигурации                        |                |                      |            | ×                             |  |
|---------------------------------------------------|----------------|----------------------|------------|-------------------------------|--|
| D:\/work\Distr\configs\PMSZ.PLMSOYUZ.CF           | G.MACHINERY.S  | TD-1.0.0.348.pmszcfg |            |                               |  |
| Импорт слоя данных                                |                |                      |            |                               |  |
| 🗹 Импорт <u>с</u> лоя оформления                  |                |                      |            |                               |  |
| 🗹 Режим обновления (конфигурация об               | новляется толь | ко если более новая) |            |                               |  |
| Перезаписывать элементы <u>л</u> окальной системы |                |                      |            |                               |  |
| Изменяемые объекты:                               |                |                      |            |                               |  |
| Имя                                               | Действие       | Изменения            | Размещение | Дата и                        |  |
|                                                   |                |                      |            |                               |  |
|                                                   |                |                      |            |                               |  |
|                                                   |                |                      |            |                               |  |
|                                                   |                |                      |            |                               |  |
|                                                   |                |                      |            |                               |  |
|                                                   |                |                      |            |                               |  |
| <                                                 |                |                      |            | >                             |  |
| 🔱 Нажмите 'Далее' для чтения пакета и             | подготовки к е | внесению изменений.  |            |                               |  |
|                                                   |                |                      |            | <u>Д</u> алее <u>З</u> акрыть |  |

Окно параметров импорта конфигурации

В окне параметров импорта конфигурации нажмите кнопку Далее;

| Импорт пакета конфигурации                 |                       |                       |            | ×                             |  |
|--------------------------------------------|-----------------------|-----------------------|------------|-------------------------------|--|
| D:\/work\Distr\configs\PMSZ.PLMSOYUZ.CFG   | .MACHINERY.           | STD-1.0.0.348.pmszcfg |            |                               |  |
| Импорт слоя данных                         |                       |                       |            |                               |  |
| Импорт <u>с</u> лоя оформления             |                       |                       |            |                               |  |
| Режим обновления (конфигурация обновления) | овляется толі         | ько если более новая  | (F         |                               |  |
| Перезаписывать элементы докальной системы  |                       |                       |            |                               |  |
| Основные объекты:                          |                       |                       |            |                               |  |
| Имя                                        | Действие              | Изменения             | Размещение | Да 🔨                          |  |
| 🗟 Автоматическое действие (23)             |                       |                       |            |                               |  |
| 🗀 Закладка (285)                           |                       |                       |            |                               |  |
| 🜃 Иконка (4228)                            |                       |                       |            |                               |  |
| Гаминованное значение (614)                |                       |                       |            |                               |  |
| 🗊 Индекс (4)                               |                       |                       |            |                               |  |
| Команда UI (385)                           |                       |                       |            |                               |  |
| 📓 Конфигурация (34)                        |                       |                       |            |                               |  |
| Определение атрибута (1612)                |                       |                       |            |                               |  |
| (4/3)                                      |                       |                       | _          | ¥                             |  |
|                                            |                       |                       |            | /                             |  |
| 🔱 Изменённых - 0, новых - 8227, удаляе     | мых объе <b>к</b> тое | 3 - 0                 |            |                               |  |
|                                            |                       |                       |            | <u>Д</u> алее <u>З</u> акрыть |  |

Список импортируемых объектов

После вывода списка импортируемых объектов нажмите кнопку Далее;

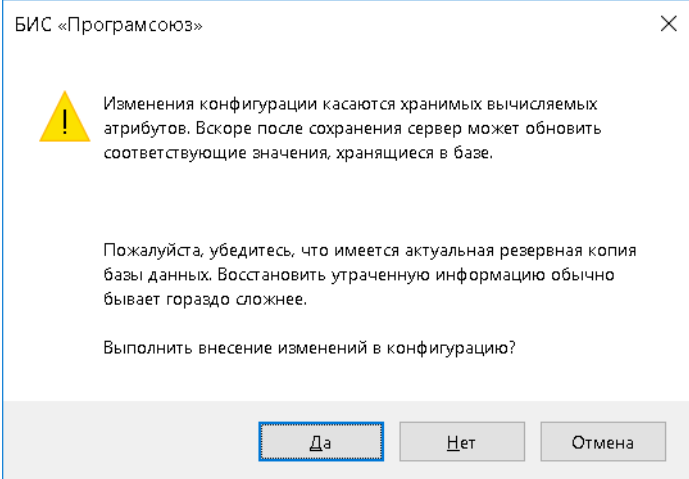

Запрос подтверждения импорта

В окне запроса подтверждения импорта нажмите кнопку Да; Дождитесь окончания импорта основных объектов;

| Импорт пакета конфигурации             |                |                    |            | ×                     |
|----------------------------------------|----------------|--------------------|------------|-----------------------|
| D:\/work\Distr\configs\PMSZ.PLMSOYUZ.C | FG.MACHINERY.  | STD-1.0.0.348.pmsz | cfg        |                       |
| Импорт слоя данных                     |                |                    |            |                       |
| Импорт <u>с</u> лоя оформления         |                |                    |            |                       |
| Режим обновления (конфигурация с       | бновляется тол | ько если более но  | вая)       |                       |
| Перезаписывать элементы докально       | ой системы     |                    |            |                       |
| Вспомогательные и служебные объект     | ы:             |                    |            |                       |
| Имя                                    | Действие       | Изменения          | Размещение | Дата и                |
| 🗎 Информационный объект (249) —        |                |                    |            |                       |
| 🔤 Контейнер (80)                       |                |                    |            |                       |
| & Пользователь (1)                     |                |                    |            |                       |
| 聆 Привязка (3) ————————                |                |                    |            |                       |
| 🖾 Элемент реестра (416)                |                |                    |            |                       |
|                                        |                |                    |            |                       |
|                                        |                |                    |            |                       |
|                                        |                |                    |            |                       |
| <                                      |                |                    |            | >                     |
|                                        | ANNY OF ARTOR  | - 0                |            |                       |
| VISMenennoix - 0, НОВЫХ - 749, удаля   | EWDIX OUBERIOB | - 0                |            |                       |
|                                        |                |                    |            | <u>Далее З</u> акрыть |

Список импортируемых вспомогательных объектов

После вывода списка вспомогательных объектов нажмите кнопку Далее; Дождитесь окончания импорта вспомогательных объектов;

| Импорт пакета конфигурации               |                        |                    |               | ×                             |
|------------------------------------------|------------------------|--------------------|---------------|-------------------------------|
| D:\lwork\Distr\configs\PMSZ.PLMSOYU      | Z.CFG.MACHINERY.       | STD-1.0.0.348.pmsz | fg            |                               |
| Импорт слоя данных                       |                        |                    |               |                               |
| ✓ Импорт <u>с</u> лоя оформления         |                        |                    |               |                               |
| 🗹 Режим обновления ( <u>к</u> онфигураци | я обновляется тол      | ько если более но  | зая)          |                               |
| Перезаписывать элементы докаль           | ной системы            |                    |               |                               |
| Прототипы шаблонов и диаграммы П         | процессов:<br>Лействие | Изменения          | Размещение    | Лата и                        |
| Именованное значение (2) ——              | Herreitere             |                    | , some agenne | Дага                          |
| 🎕 Шаблон (14)                            |                        |                    |               |                               |
|                                          |                        |                    |               |                               |
|                                          |                        |                    |               |                               |
|                                          |                        |                    |               |                               |
|                                          |                        |                    |               |                               |
| 1                                        |                        |                    |               |                               |
|                                          | IGAN LIN OF TARTOR     | 0                  |               |                               |
| Y номененных тэ, повых - 2, удая         | Memoix OO BERIOB -     | ~                  |               |                               |
|                                          |                        |                    |               | <u>Д</u> алее <u>З</u> акрыть |

Список импортируемых прототипов объектов

После вывода списка прототипов объектов нажмите кнопку Далее; Дождитесь окончания импорта прототипов объектов;

| Импорт пакета конфигурации                 |                |                             |           | ×       |
|--------------------------------------------|----------------|-----------------------------|-----------|---------|
| D:\\work\Distr\configs\PMSZ.PLMSOYUZ.CFG   | MACHINERY.S    | ID-1.0.0.348.pmszcfg        |           |         |
| Импорт слоя данных                         |                |                             |           |         |
| Импорт <u>с</u> лоя оформления             |                |                             |           |         |
| Режим обновления (конфигурация обновления) | овляется толы  | ко если более новая)        |           |         |
| Перезаписывать элементы докальной с        | истемы         |                             |           |         |
| Подготовка конфигурации к работе (запус    | к скриптов ин  | сталляции):                 |           |         |
| Имя                                        | Действие       | Размещение                  | Дата изме | Изменил |
| 🕻 Конфигурация (1) —                       |                |                             |           |         |
|                                            |                |                             |           |         |
|                                            |                |                             |           |         |
|                                            |                |                             |           |         |
|                                            |                |                             |           |         |
|                                            |                |                             |           |         |
|                                            |                |                             |           |         |
|                                            |                |                             |           |         |
|                                            |                |                             |           |         |
| <                                          |                |                             |           | >       |
| 🐠 Нажмите 'Далее' для выполнения скри      | иптов установк | и и настройки конфигураций. |           |         |
|                                            |                |                             | Далее     | акрыть  |

### Список подготавливаемых к работе конфигураций

После вывода списка подготавливаемых к работе конфигураций нажмите кнопку Далее; Дождитесь окончания настройки конфигураций;

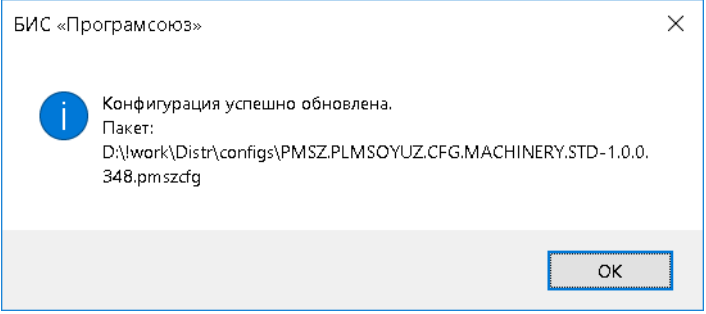

Сообщение об успешной установке конфигурации

В окне сообщения об успешной установке конфигурации нажмите кнопку ОК;

В дереве объектов в подразделе *Всё хранилище* появятся корневые объекты, принадлежащие установленной конфигурации;

|   | 🛠 Рабочая среда (Избранное)                     |
|---|-------------------------------------------------|
|   | > 🎯 Задачи                                      |
|   | > 🚜 Рабочие процессы                            |
|   | > 🈂 Почта                                       |
|   | > 😫 Сотрудники                                  |
|   | 🗸 📴 Всё хранилище                               |
|   | > 🖻 Служебные данные конфигураций               |
|   | » 🚔 НСИ-V2.0                                    |
|   | > 🖻 Служебные данные прикладных подсистем       |
|   | > 🚻 Документация                                |
| К | орневые объекты машиностроительной конфигурации |

При необходимости повторите указанные действия для остальных конфигураций, которые необходимо установить.